# 

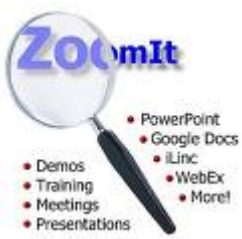

ΠΠ \_\_\_\_\_\_ 

http://technet.microsoft.com/en-us/sysinternals/bb897434.aspx

\_\_\_\_\_\_500 KB (\_\_\_\_\_\_\_ (\_\_\_\_ zip \_\_\_\_\_\_\_ \_\_\_\_\_)

zip) zip ZoomIt.exe

2. 

4.□ \_\_\_\_ System Tray \_\_\_\_\_\_\_

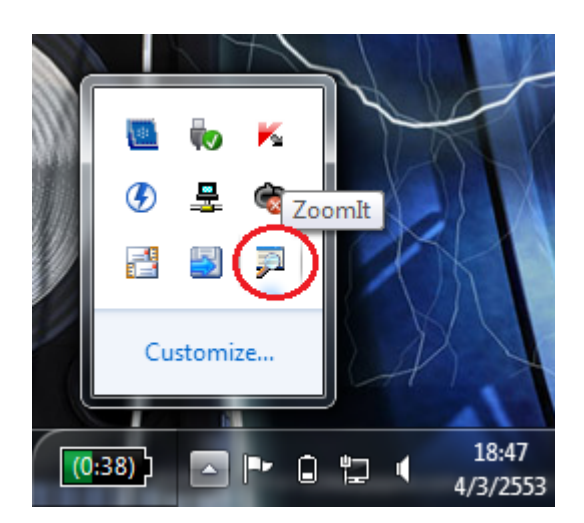

## 

#### 

## \*\*hotkey [][][] Ctrl +3

#### 

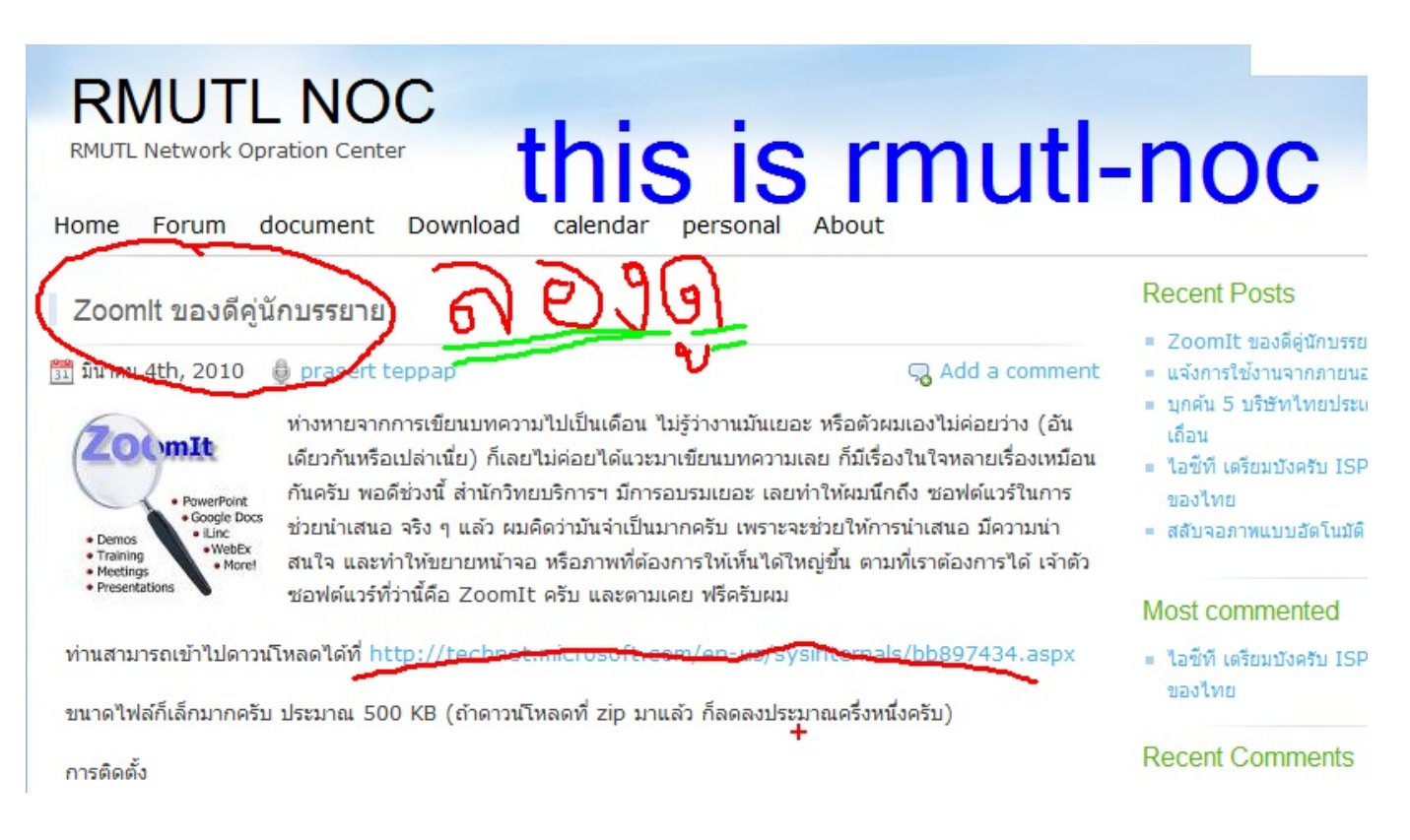

###